## Cum mutăm/copiem foldere/fișiere dintr-un share/folder în altul?

 Se deschide pagina <u>https://client.fisiere.ro/</u> într-un browser: de ex. Chrome, Mozilla Firefox, Edge, apoi introduceți adresa de email și parola cu care vă este creat contul de pe Fișiere.ro și apăsați pe Log In:

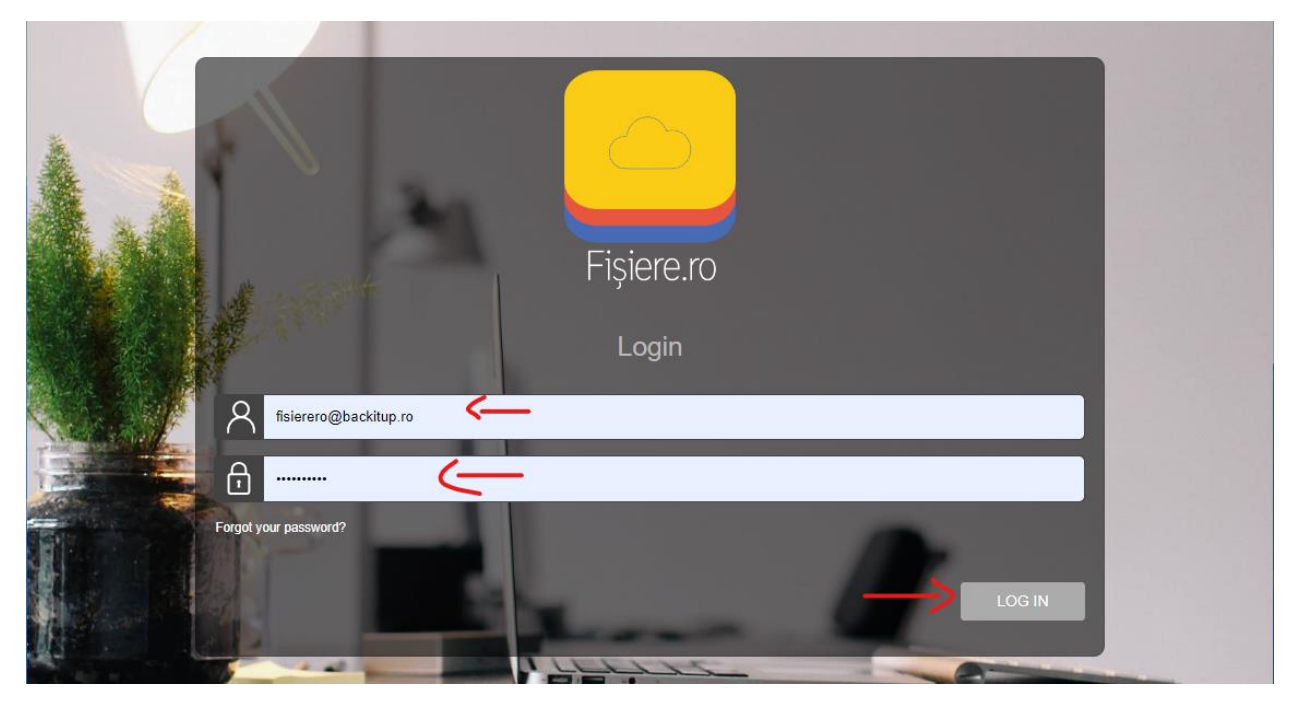

 Din secțiunea Share list se intră în locația în care e folderul pe care doriți să îl mutați/copiați, se dă click dreapta pe folderul respectiv și se apasă pe copy/move după caz. Mai jos aveți un exemplu de copiere a unui folder:

| Fakes          |                           |                                  | Exemplu SRL ① 🐵 옾                  |
|----------------|---------------------------|----------------------------------|------------------------------------|
| My Account 프   | Share list > Financiar    |                                  |                                    |
| 🕫 Share list   | Financiar                 |                                  |                                    |
| 2 Profile      | ○ Search                  | Refresh Select all Create Folder | Upload Deleted Files Deleted Files |
| 🖵 Devices      | NAME                      | ▲ SHARED WITH                    | DATE 🗢 SIZE 🗢                      |
| C Logs         | 📖 Facturi                 | FI FI FI FI                      | 26-09-2018 14:20:29                |
| 🔗 Links        | Download                  | Fi + 6                           |                                    |
| Administration | Tehr 🔗 Create public link | Fi                               | 26-09-2018 14:22:35                |
| 🛍 Account      | Showing 1 to              |                                  | Previous 1 Next                    |
| ୍ Share        | 🖉 Rename                  |                                  |                                    |
| 路 Group        | Edit share                |                                  |                                    |
|                |                           |                                  |                                    |

3. Din fereastra care apare, selectăm locația unde dorim să copiem folderul, iar folosind

butonul Revigăm până la folderul de destinație unde vrem să facem copierea și îl selectăm ca și în imaginea de mai jos (în exemplu se dorește copierea folder-ului Facturi în test->Test2->testtest2):

| Filess         |            |                                                                                   |               |  |          |        |   |
|----------------|------------|-----------------------------------------------------------------------------------|---------------|--|----------|--------|---|
| My Account 🛛 🕮 | Share list | Copy files to                                                                     |               |  |          |        |   |
| 🐔 Share list   | Finan      | ⊘ Financiar                                                                       |               |  |          |        |   |
| & Profile      | O Searc    | Sinanciar - 2017                                                                  |               |  |          |        |   |
| 🖬 Devices      | NAME       | <ul> <li>Financiar - Facturi</li> <li>Financiar - Tehnic</li> </ul>               |               |  | ♣ SIZE   |        | ÷ |
|                | F F        | <ul> <li>⊘ fisierero - Home folder</li> <li>⊘ fisierero9 - Home folder</li> </ul> |               |  |          |        |   |
|                |            | ⊙ test                                                                            |               |  |          |        |   |
|                |            | <ul> <li>◇ Test1</li> <li>→ ○ Test2</li> </ul>                                    |               |  |          |        |   |
|                | Showing 1  | ⊘ testtest2 ←                                                                     |               |  | Previous | 1 Next |   |
|                |            | ⊘ test - Test user 1                                                              |               |  |          |        |   |
|                |            | ⊘ test - Test2                                                                    |               |  |          |        |   |
|                |            | C tot retrott                                                                     | $\sim$        |  |          |        |   |
|                |            |                                                                                   | Cancel Select |  |          |        |   |
| 🗹 Design 🔷 🗸   |            |                                                                                   |               |  |          |        |   |

4. După ce s-a ales folderul destinație și s-a apăsat butonul **Select**, va apărea ca și în imaginea de mai jos, iar următorul pas e să confirm copierea apasând butonul **Copy**:

| Fjikran        |            |                                          |      | Exemplu SRL   |            | 8 |
|----------------|------------|------------------------------------------|------|---------------|------------|---|
| My Account 🔤   | Share list | Do you want to copy these files/folders? |      |               |            |   |
| 🗠 Share list   | Finan      | Facturi                                  |      |               |            |   |
| 8 Profile      | O Searc    |                                          |      | Deleted Files |            |   |
| Devices        | NAME       |                                          |      |               | SIZE       | ¢ |
| C Logs         | Esse F     |                                          |      | 18 14:20:29   |            |   |
| 🔗 Links        |            |                                          |      |               |            |   |
| Administration |            |                                          |      | )18 14:22:35  |            |   |
| 🛍 Account      | Showing 1  |                                          |      | Ţ             | Previous 1 |   |
| 📽 Share        |            | Cancel                                   | Сору |               |            |   |
| 8 Group        |            |                                          |      |               |            |   |
| 0              |            |                                          |      |               |            |   |

5. După apăsarea butonului **Copy** va începe procesul de copiere. În funcție de numărul de foldere/documente care trebuie copiate va dura mai mult sau mai puțin, dar la sfârșit va apărea un mesaj la fel ca și în imagine și trebuie apăsat butonul **Done**, iar apoi procesul e încheiat:

| Tikes s        |            |                              |                  |              | Exemplu SRL   |            |      |
|----------------|------------|------------------------------|------------------|--------------|---------------|------------|------|
| My Account 🔤   | Share list | 3 of 3 files/folders were su | ccesfully copied | $\leftarrow$ |               |            |      |
| 📽 Share list   | Finan      | Con Eachuri                  |                  |              |               |            |      |
| 8 Profile      | D Searc    | Factor                       |                  | © <b>J</b>   | Deleted Files |            |      |
| Devices        | NAME       |                              |                  |              |               | SIZE       | ¢    |
| C Logs         | eee F      |                              |                  |              | )18 14:20:29  |            |      |
| 𝔗 Links        |            |                              |                  |              |               |            |      |
| Administration | T          |                              |                  |              | )18 14:22:35  |            |      |
| 🛍 Account      | Showing 1  |                              |                  |              |               | Previous 1 | Next |
| ් Share        |            |                              |                  |              |               |            |      |
| 路 Group        |            |                              |                  | Done         |               |            |      |
| & User         |            |                              |                  |              |               |            |      |